## マイナポータルでの保険情報確認方法

事前にマイナンバーカードの保険証利用の申請が必要です。 ご自身のマイナンバーカードが申請済みかどうかはマイナポータルで確認できます。 以下の手順に従ってマイナポータルにログインしてご確認ください。

## 手順1:マイナポータルにログイン

デジタル庁公式サイトに詳しい動画解説が公 開されていますのでご参照ください。 <u>マイナポータルへのログイン方法(音声なし</u> )

## 手順2:メニューから「健康保険証」を選択

ログイン後、ホーム画面の「証明書」>「健 康保険証」を選択します。

## 手順3:健康保険の資格情報を確認

健康保険の資格情報が表示されます。複数枚 で構いませんので、記載されている情報のス クリーンショットをお願いいたします。

おかえりなさい

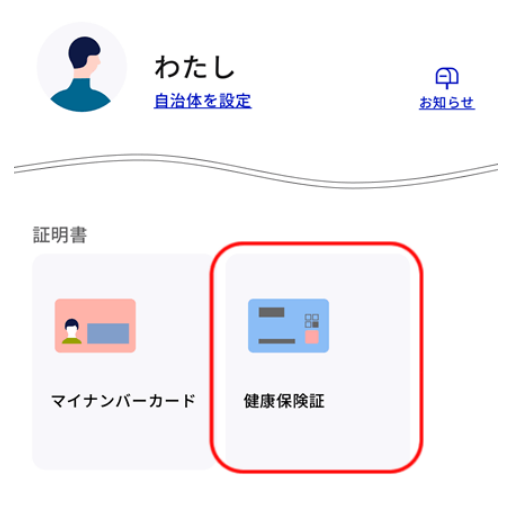

| マイナボ | ータル         |                                        |             |
|------|-------------|----------------------------------------|-------------|
| •    | ホーム         |                                        |             |
| Ē    | やること        | 健康保険証                                  |             |
| ۹    | さがす         |                                        |             |
| ≡    | ×==-        | マイナンバーカード利用状況                          | 登録済         |
| ¢    | メンテナンス情報    |                                        |             |
| •    | 言語/Language | 資格情報                                   | 令和6年12月3日時点 |
|      |             | <ol> <li>この情報は画面下部から保存できます。</li> </ol> |             |
|      |             | 医分                                     |             |
|      |             | 12. <del>9</del>                       | ø           |
|      |             | <b>新</b> 号                             | ø           |
|      |             | 技術                                     | ø           |
|      |             | 71 <i>5</i> +                          |             |
|      |             | 氏名                                     |             |
|      |             | 生年月日                                   |             |
|      |             | 12.30                                  |             |
|      |             | 资格取得年月日                                |             |
|      |             | 本人・家族の別                                |             |
|      |             | 保険者番号                                  | ø           |
|      |             | 保険者名                                   |             |
|      |             |                                        |             |
|      |             | 東山                                     |             |
|      |             | <b>第四</b><br>其先れナ                      |             |
|      |             | 第四<br>系名カナ<br>系名                       |             |